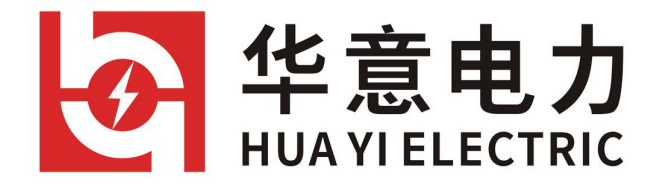

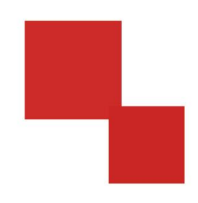

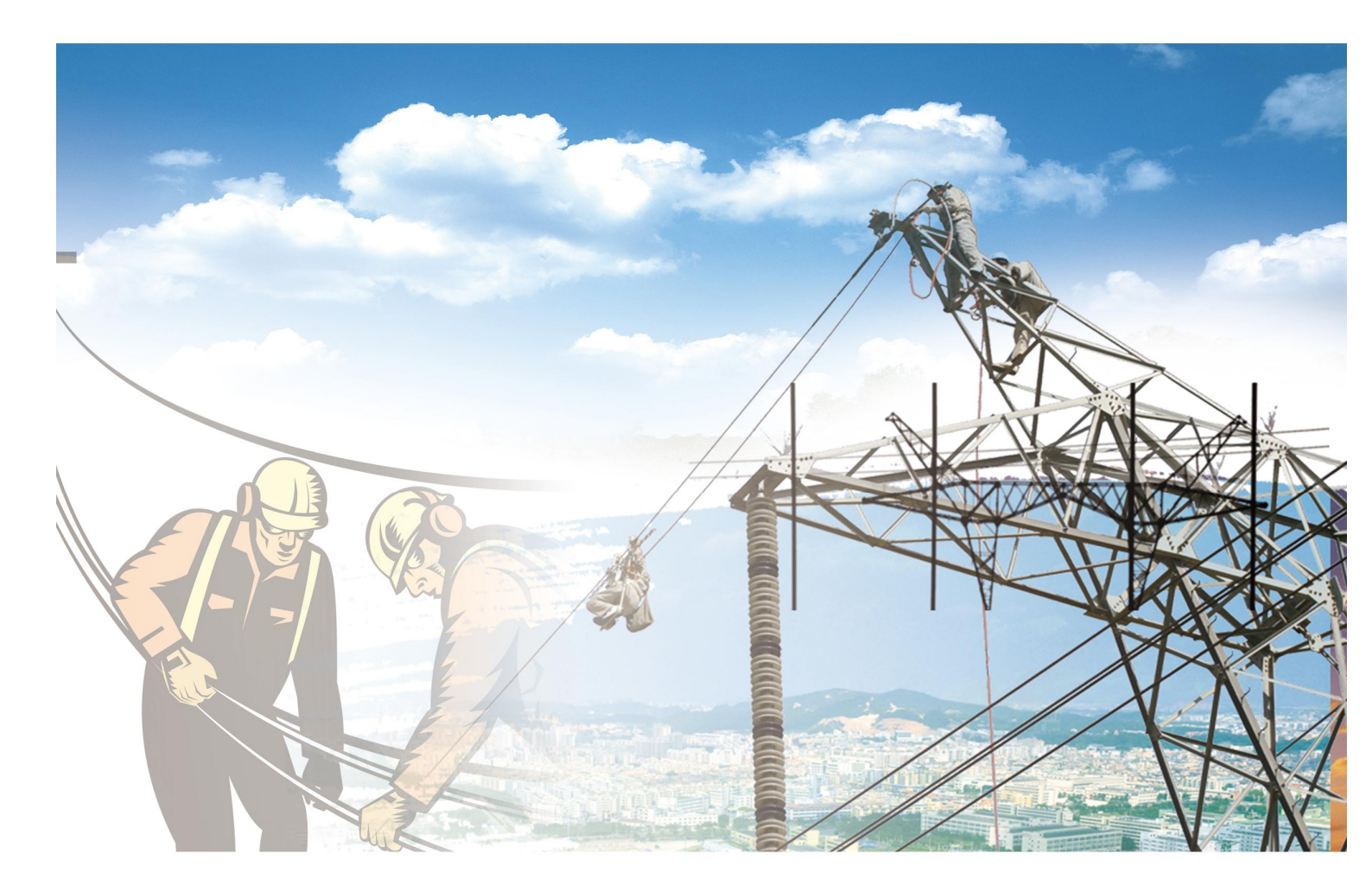

# **说明书** HYLBY\_A 便携式录波仪 电力工程/铁路运输/石油化工/水利水电/航天航空/高校

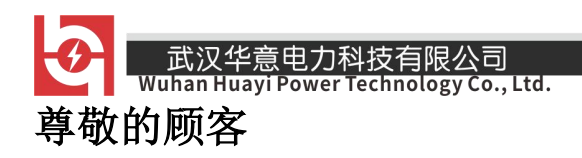

感谢您使用本公司产品。在您初次使用该仪器前,请您详细地阅读 本使用说明书,将可帮助您熟练地使用本仪器。

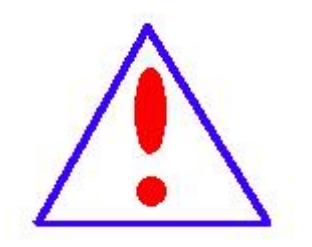

我们的宗旨是不断地改进和完善公司的产品,因 此您所使用的仪器可能与使用说明书有少许的差别。 若有改动,我们不一定能通知到您,敬请谅解!如有 疑问,请与公司售后服务部联络,我们定会满足您的

要求。

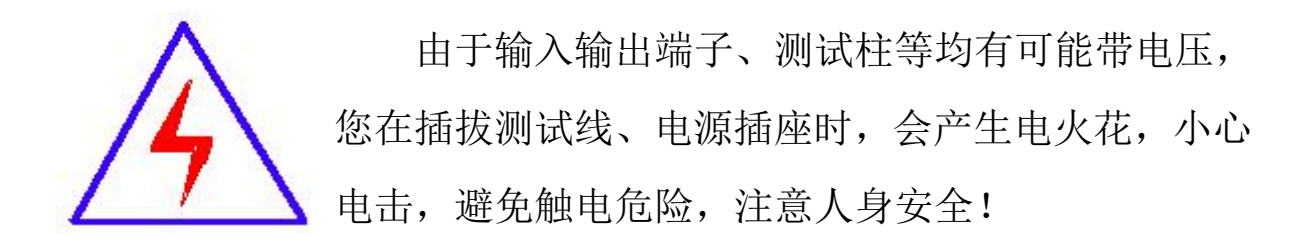

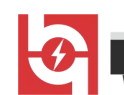

## ◆ 安全要求

请阅读下列安全注意事项,以免人身伤害,并防止本产品或与其相 连接的任何其它产品受到损坏。为了避免可能发生的危险,本产品只可 在规定的范围内使用。

只有合格的技术人员才可执行维修。

## 一防止火灾或人身伤害

使用适当的电源线。只可使用本产品专用、并且符合本产品规格的 电源线。

**正确地连接和断开。**当测试导线与带电端子连接时,请勿随意连接 或断开测试导线。

产品接地。本产品除通过电源线接地导线接地外,产品外壳的接地 柱必须接地。为了防止电击,接地导体必须与地面相连。在与本产品输 入或输出终端连接前,应确保本产品已正确接地。

**注意所有终端的额定值。**为了防止火灾或电击危险,请注意本产品的所有额定值和标记。在对本产品进行连接之前,请阅读本产品使用说明书,以便进一步了解有关额定值的信息。

请勿在无仪器盖板时操作。如盖板或面板已卸下,请勿操作本产品。

使用适当的保险丝。只可使用符合本产品规定类型和额定值的保险 丝。

**避免接触裸露电路和带电金属。**产品通电时,请勿触摸裸露的接点和部位。

**在有可疑的故障时,请勿操作。**如怀疑本产品有损坏,请本公司维修人员进行检查,切勿继续操作。

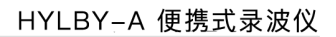

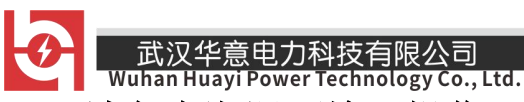

请勿在潮湿环境下操作。

请勿在易爆环境中操作。

保持产品表面清洁和干燥。

一安全术语

警告:警告字句指出可能造成人身伤亡的状况或做法。

小心:小心字句指出可能造成本产品或其它财产损坏的状况或做法。

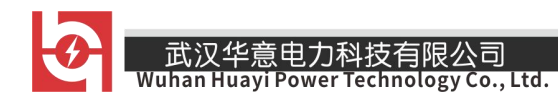

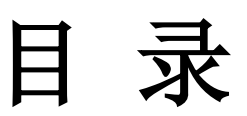

| 简           | 介              | 5    |
|-------------|----------------|------|
| <i>-</i> `, | 功能特征           | 6    |
| <u> </u>    | 技术规格           | 7    |
| 三、          | 结构组成           | 8    |
| 四、          | 显示界面           | .11  |
| 五、          | 功能及设置          | .12  |
| 六、          | PC 软件构成        | .27  |
| 七、          | 运行准备           | .27  |
| 八、          | 监测程序(PMR.EXE)  | . 29 |
| 九、          | 数据分析程序(WS.EXE) | . 34 |

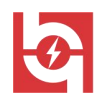

录波仪是针对自动转换开关电器设计的集成了实时监测、事件录波的智能仪表。监测装置采用高性能 MCU,基于 RTOS 操作系统,高效、可靠地实现了数据采集、处理、传输、存储功能。

录波仪配备上位机软件包,可安装于基于 Windows 操作系统的计算机, 如笔记本电脑、工程师站、DCS 主机等。软件包运行于 Windows 平台,通过 RS485 连接监测装置。提供实时监视、参数设置、通道校准、数据分析等功 能。

录波仪主要功能包括:

**故障录波**:按用户预先定义的故障判据,录波仪实时监测被测信号,并 在出现故障时,启动波形录制,同时通知上位机,录制的数据保存在永久存 储器上,掉电不失。此功能可用于电力系统或其他关键设备的运行监测,用 于故障诊断、排除故障。

**实时监测:**录波仪最多可接入4路模拟量。录波仪实时计算模拟量有效 值,派生量(频率、有功、无功、零序、负序等),并可实时计算谐波(同 时计算3路)、矢量图。有效值可以实时传输给上位机。 ・ 武汉华意电力科技 Wuhan Huayi Power Tec

一、功能特征

◆ 电气隔离4路模拟量同步采样:

输入信号处理通道全部采用电气隔离,隔离耐压3000VDC。

◆ 采样频率:

模拟量同步采样频率:5kHz。

♦ 实时有效值计算:

录波仪对模拟通道进行无延迟的有效值计算,交流量RMS每20ms生成一点。

♦ 实时派生量计算:

最多可定义8个派生量,包括频率、有功、无功等多个类型。派生量计 算无延迟。

◆ 对接入通道、派生量实时监视,多种故障启动方式:

在任何运行状态下,根据用户设置的启动量、启动方式、启动值,实时 监视接入量,一旦满足启动判据,即按用户设置格式记录波形,断电可 保持3~5秒用于记录断电波形。故障记录总存储容量32MB。如果连接了上 位机(PC机),录波仪即时通知上位机。

◆ 实时监测:

实时谐波分析、实时波形显示、矢量图画面。

◆ 7 " TTF显示屏;

分辨率为800×480;

- ◆ 串行口通讯 RS-485;
- ◆ U 盘记录文件复制;
- ◆ PC软件运行于Windows平台,通过串行口连接,提供实时监视、参数设置、 数据分析等功能。

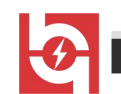

二、技术规格

#### 2.1 型号/规格

录波仪便携式 ATS 录波仪配有 3 路交流电压通道, 1 路交流电流通道。

2.2 模拟通道

♦ 模拟通道:4路;

◆ A/D分辨率 : 16位

◆ 同步采样频率:5kHz

♦ 有效值准确度: 0.5级

♦ 量程:

| 通道类型 | 通道名称   | 输入范围      | 输入阻抗                       |
|------|--------|-----------|----------------------------|
| U    | 交流电压通道 | AC 220V   | $> 300 \mathrm{k}  \Omega$ |
| Ι    | 交流电流通道 | AC 0~100A | $< 0.05 \Omega$            |

电压、电流通道的量程可根据用户要求调整;装置支持外接电压、电流 互感器,变比可通过软件设置。

#### 2.3 派生量

最多可设置8路派生量,各类型的准确度如下表所示。派生量的具体种 类、算法请参见"5.1.2派生量"。

| 类型   | 准确度           | 备注                            |
|------|---------------|-------------------------------|
| 频率   | $\pm 0.02$ Hz |                               |
| 有功功率 | 0.5%          | cosφ1.0-0.5 电压>50% 电流>10%     |
| 无功功率 | 0.5%          | sin φ 1.0 - 0.5 电压>50% 电流>10% |
| 功率因数 | 1.0%          |                               |

当引用参量包含直流通道时,派生量类型自动关闭。

## 2.4 故障启动方式

- 销售热线:400-060-1718 <sup>7</sup> 售后服务:027-87455183 —

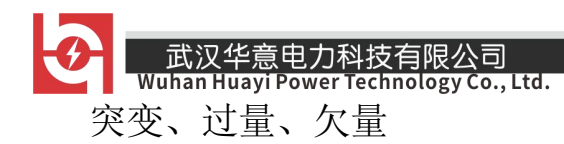

2.5 故障记录容量

故障记录总存储容量32MB。最多记录数量为200条,大于200条后,按照 先进先出原则循环记录。

2.6 通讯

串行口:1个RS-485端口,最大通讯波特率115200bps。

2.7 显示屏

7" TTF显示屏; 分辨率: 800×480

2.8 机箱规格

外形尺寸:350mm(长) ×290mm(宽)×200mm(高)

重量: 5kg

- 2.9 工作电源
- ◆ 工作电压: 85~305VAC/100~430VDC
- ◆ 输入频率: 47~63Hz

## 三、结构组成

## 3.1 前面板示意图

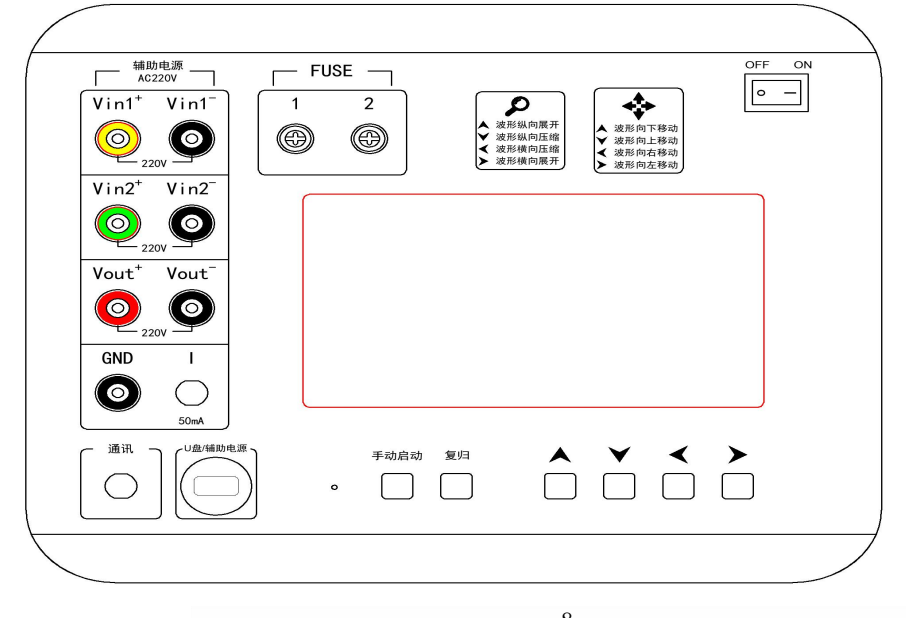

•

式汉华意电力科技有限公司

前面板示意图

前面板按键及接口:

- ◆ 手动启动: 手动启动一次故障记录;
- ◆ 复归:清除故障报警信号和指示状态;
- ◆ ↓、↑、←、→键:具体定义取决于所在界面;
- ◆ U盘/辅助电源: USB接口,辅助电源(5V 2A);
- ◆ Fuse1, Fuse2: 保险1, 保险2;
- ◆ 通讯: RS485通讯, 与上位机通讯接口;
- ◆ 模拟量输入: 3路交流电压和1路交流电流接入端口;
- ◆ 开关: 电源开关。

#### 3.2 工作电源

录波仪选用自动转换开关电器的输入电源作为工作电源。

自动转换开关电器(如 ATS 开关)的输入电源为电源1 和电源2,其中 一组电源发生断电、过压、欠压、缺相时,自动转换开关电器(如 ATS 开关) 切换至另一组有效电源上,提供给录波仪作为工作电源。

也可使用辅助电源,通过USB口进行供电运行,供电功率为5V2A以上。

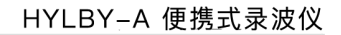

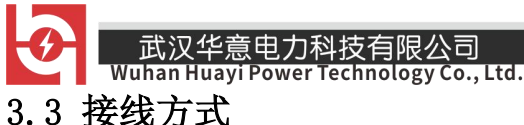

3.3 按线力式

接线如图所示:

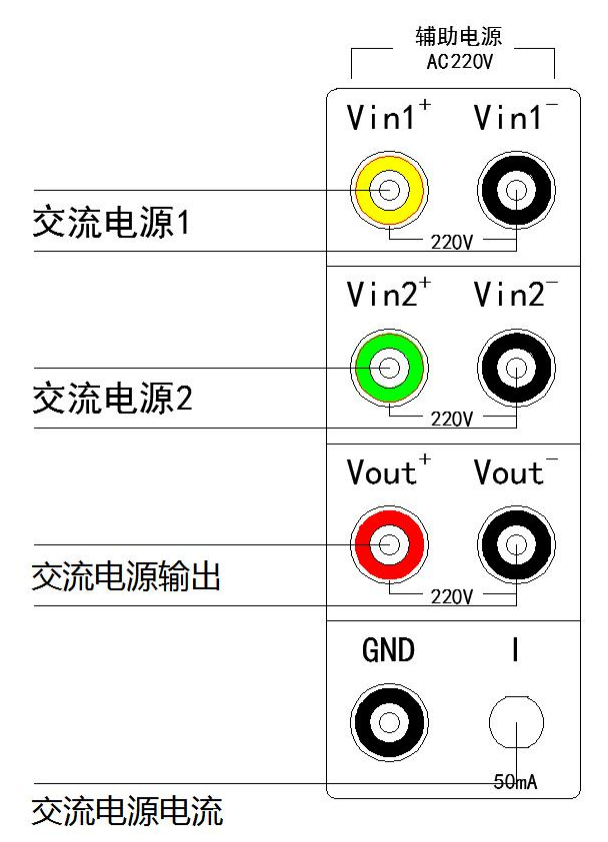

接线图

- ◆ 录波仪的工作电源取 Vin1<sup>+</sup> 和 Vin1<sup>-</sup> 作为电源 1; 取用 Vin2<sup>+</sup> 和 Vin2<sup>-</sup> 作为 电源 2。
- ◆ 单相交流信号接线:

Vinl<sup>+</sup> 和 Vinl<sup>-</sup> 作为交流电源 1;

- Vin2<sup>+</sup> 和 Vin2<sup>-</sup> 作为交流电源 2;
- Vout<sup>+</sup>和 Vout<sup>-</sup> 接交流电源输出;
- I 接交流电源电流。

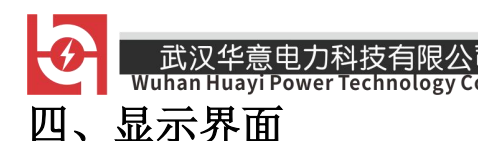

4.1 主界面

录波仪主界面示意图,如图所示:

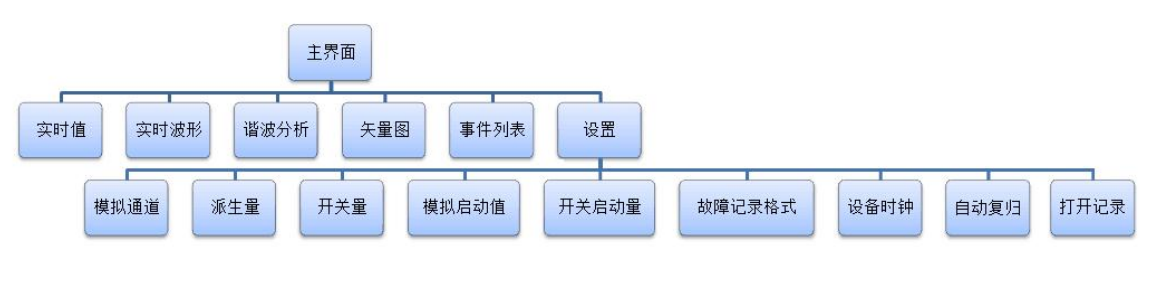

主界面示意图

#### 4.2 状态条

💓 115200bps 🜘 🖲 💶 已记录: 2 采样频率: 2kHz CPU: 9.9% 🌌 2018/04/17 08:52:55

在运行中,录波仪在显示画面下部显示状态条,状态条包括以下信息: 爻 故障报警状态。

通讯波特率: 115200bps。

故障记录区状态 : 录波仪共分配了3个故障记录区,此项指示了各区的状态。

● (黑)此记录区当前空闲。

● (绿)此记录区正在录制故障记录。

■ (红)此记录区正在将录制完成的记录存储到永久存储器。

➡ 串行口运行状态:显示串行口数据包的传送。交替显示,每次交替表示发送了一个数据包。

已记录:已存储到永久存储器的故障记录数量。

采样频率:当前所用的采样频率。

占用率:当前CPU的占用百分率。

■ U盘的连接状态:当前是否连接U盘。

实时时钟:实时显示录波仪的时钟。

- 销售热线:400-060-1718 <sup>11</sup> 售后服务:027-87455183 -

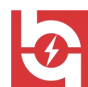

## 五、功能及设置

#### 5.1 设置

录波仪装置本体完成常规设置功能,另外一些复杂的或需要汉字输入的项目需要使用软件包在PC机上进行配置,具体见"PC软件使用说明"。

在主页面,选择"设置",可以进入以下的设置项。

#### 5.1.1 模拟通道

1、选择"模拟通道",进入"模拟通道设置"页面:

|    |    |         |     | 模拟通 | 道设置  |      |          | X    |
|----|----|---------|-----|-----|------|------|----------|------|
| 通道 | 类型 | 名称      | 代号  | 单位  | 额定值  | 额定频率 | 小数位数变比一次 | 变比二次 |
| 1  | 交流 | 交流电压Ua  | Ua  | V   | 500  | 50   | 0        |      |
| 2  | 交流 | 交流电压Ub  | Ub  | V   | 500  | 50   | 0        |      |
| 3  | 交流 | 交流电压Uc  | Uc  | V   | 500  | 50   | 0        |      |
| 4  | 交流 | 交流电压Un  | Un  | V   | 500  | 50   | 0        |      |
| 5  | 交流 | 交流电流I1a | I1a | A   | 5.00 | 50   | 2        |      |
| 6  | 交流 | 交流电流I1b | I1b | A   | 5.00 | 50   | 2        |      |
| 7  | 交流 | 交流电流I1c | I1c | A   | 5.00 | 50   | 2        |      |
| 8  | 交流 | 交流电流I1n | I1n | A   | 5.00 | 50   | 2        |      |
| 9  | 交流 | 交流电流I2a | I2a | A   | 5.00 | 50   | 2        |      |
| 10 | 交流 | 交流电流I2b | I2b | A   | 5.00 | 50   | 2        |      |
| 11 | 交流 | 交流电流I2c | I2c | A   | 5.00 | 50   | 2        |      |
| 12 | 交流 | 交流电流I2n | I2n | A   | 5.00 | 50   | 2        |      |
|    |    |         |     |     |      |      |          |      |
|    |    |         |     |     |      |      |          |      |
|    | 设置 |         |     |     |      |      | 确认       | 退出   |

模拟通道表格各栏的定义:

◆ 类型:可选交流/转速;

◆ 单位: 最多5个字符。

◆ 额定值:不能为零。

◆ 额定频率: 直流模拟通道时, 额定频率为零;

◆ 小数位数:显示时取小数的位数。

◆ 变比一次: PT、CT、分流器的一次值。

◆ 变比二次: PT、CT、分流器的二次值。

◆ 当不需要设置变比时,将"变比一次"、"变比二次"二栏清空。

2、点击"模拟通道/设置",进入"模拟通道设置"页面,用户可设定 模拟通道的类型、单位、额定值、小数位数、变比等参量。

── 销售热线:400-060-1718 <sup>12</sup> 售后服务:027-87455183 一

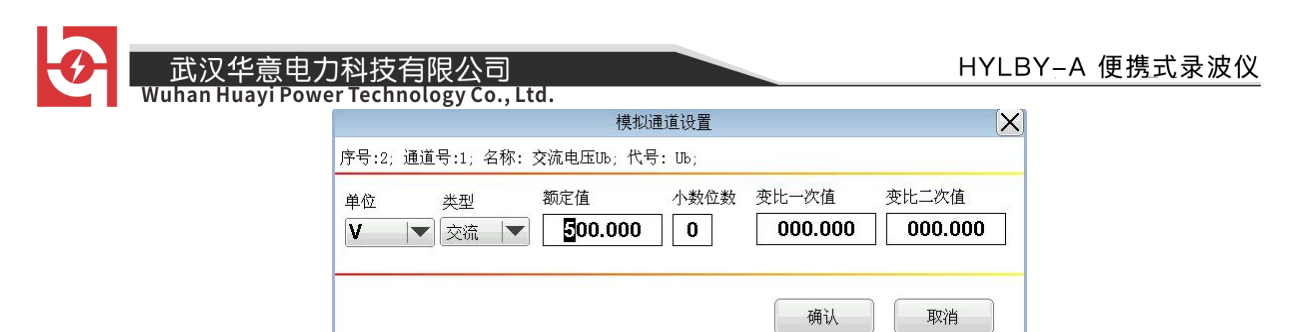

3、其他参量设置需在PC机上进行。

## 5.1.2 派生量

1、选择"派生量",进入"模拟派生量"页面:

| 模拟派生量  |        |      |     |       |      |     |     |     |     |     |     |
|--------|--------|------|-----|-------|------|-----|-----|-----|-----|-----|-----|
| 通道类型   | 名称     | 代号   | 单位  | 额定值   | 小数位数 | 参量1 | 参量2 | 参量3 | 参量4 | 参量5 | 参量6 |
| 1 频率   | 电压频率   | Fu   | Hz  | 50.00 | 2    | U3  | U   |     |     | 1   |     |
| 2 単相有功 | 单相有功功率 | Р    | W   | 500   | 0    | ŪЗ  | I   |     |     |     |     |
| 3 単相无功 | 单相无功功率 | Q    | Var | 500   | 0    | U3  | I   |     |     |     |     |
| 4 cosΦ | 功率因数   | cosΦ |     | 1.000 | 3    | Р   | Q   |     |     |     |     |
|        |        |      |     |       |      |     |     |     |     |     |     |
|        |        |      |     |       |      |     |     |     |     |     |     |
| 设置     |        |      |     |       |      |     |     | 确认  |     | 退:  | Η   |

模拟派生量表格各栏的定义:

- ◆ 单位: 最多5个字符
- ◆ 额定值:不能为零
- ◆ 小数位数:显示时取小数的位数
- ◆ 参量1~6: 参与计算的参量。

派生量定义表详见PC软件使用说明"3.6 录波仪参量配置"。

2、点击"派生量/设置",进入"派生量设置"页面。

用户可设定派生量的参量单位,额定值及小数位数。

|    |    | 派生量设置 | 有功功率:代号:P:       | 序号:2: 名称:    |
|----|----|-------|------------------|--------------|
|    |    | 小数位数  | 额定值<br>▼ 866.000 | 单位<br>[W     |
| 取消 | 确认 |       |                  |              |
| •  | 确认 | 13    | 866.000          | ( <b>M</b> ) |

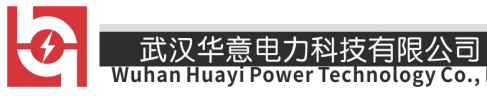

3、其他参量设置需在 PC 机上进行。详见第二章 PC 软件使用说明"2.3.6

录波仪

参量配置"。

#### 5.1.3 开关量

1、选择"开关量",进入"开关输入通道设置"页面:

|    |           | 开关输入通道设置 |      | X  |
|----|-----------|----------|------|----|
| 通道 | 名称        | 代号       | 外接逻辑 |    |
| 1  | Digital 1 | dCh 1    | 常闭   |    |
| 2  | Digital 2 | dCh 2    | 常开   |    |
| 3  | Digital 3 | dCh 3    | 常闭   |    |
| 4  | Digital 4 | dCh 4    | 常开   |    |
| 5  | Digital 5 | dCh 5    | 常闭   |    |
| 6  | Digital 6 | dCh 6    | 常开   |    |
| 7  | Digital 7 | dCh 7    | 常开   |    |
| 8  | Digital 8 | dCh 8    | 常闭   |    |
| 9  | Digital 9 | dCh 9    | 常开   |    |
| 10 | Digital10 | dCh10    | 常开   |    |
| 11 | Digital11 | dCh11    | 常闭   |    |
| 12 | Digital12 | dCh12    | 常开   |    |
| 13 | Digital13 | dCh13    | 常闭   |    |
| 14 | Digital14 | dCh14    | 常开   |    |
| 15 | Digital15 | dCh15    | 常开   |    |
| 16 | Digital16 | dCh16    | 常开   |    |
| 设  | <br>      |          | 确认   | 退出 |

2、点击"开关量/设置",进入"开关量通道设置"页面:

|           | 开关量              | 通道设置       |        | ×  |
|-----------|------------------|------------|--------|----|
| 序号: 3; 通i | 道号:2; 名称: Di     | gital 3; 代 | 号: dCh | 3; |
| 接入逻辑      | ◎ 常开节点<br>◎ 常闭节点 |            |        |    |
|           | delet L wa       | 确认         |        | 取消 |

设定开关输入通道的外接逻辑。有"常开节点"、"常闭节点"两个选项。当选择"常闭节点"时,录波仪将实测的开关状态取反。

3、其他参量设置需在PC机上进行。

## 5.1.4 模拟量启动值

1、选择"模拟量启动值",进入"故障启动-模拟启动值"页面:

|           |         |     | 故障 | 启动-模拟 | 启动值  |      |      |  |
|-----------|---------|-----|----|-------|------|------|------|--|
| <b>予号</b> | 名称      | 代号  | 单位 | 额定值   | 突变启动 | 欠量启动 | 过量启动 |  |
|           | 交流电压Ua  |     |    |       |      |      |      |  |
|           | 交流电压Ub  | Ub  | V  | 500   |      |      |      |  |
|           | 交流电压Uc  | Uc  | V  | 500   |      |      |      |  |
|           | 交流电压Un  | Un  | V  | 500   |      |      |      |  |
|           | 交流电流I1a | I1a | A  | 5.00  |      |      |      |  |
|           | 交流电流I1b | I1b | A  | 5.00  |      |      |      |  |
|           | 交流电流I1c | I1c | A  | 5.00  |      |      |      |  |
|           | 交流电流I1n | I1n | A  | 5.00  |      |      |      |  |
|           | 交流电流I2a | I2a | A  | 5.00  |      |      |      |  |
| )         | 交流电流I2b | I2b | A  | 5.00  |      |      |      |  |
|           | 交流电流I2c | I2c | A  | 5.00  |      |      |      |  |
| 2         | 交流电流12n | I2n | A  | 5.00  |      |      |      |  |

2、点击"模拟量启动值/设置",进入"模拟通道设置"页面:

|                   | 模拟通道设置            | ×                 |
|-------------------|-------------------|-------------------|
| 序号:1;名称:UA;代号     | : aCh 1;          | М.                |
| □ 启用突变启动<br>突变启动值 | □ 启用过量启动<br>过量启动值 | □ 启用欠量启动<br>欠量启动值 |
| 000.000           | 000.000           | 000.000           |
|                   |                   | 福汕 田7治            |
|                   |                   | 99 M              |

运行中,录波仪监测模拟量(含派生量)的状态,模拟量的突变、过量、 欠量,可以启动故障记录。设置表格中,每个模拟量对应有"突变启动值"、 "过量启动值"、"欠量启动值"3栏,如果此栏为空,则禁止了该通道的 该种启动方式。3种方式的写入值的含义如下:

1) 突变启动值

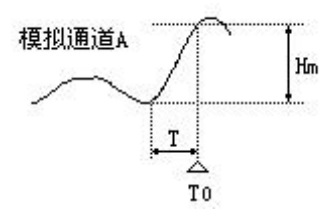

假设某通道模拟量的"突变启动值"一栏,写入了值Hm。如上图,如 果模拟量有效值有一个大于等于Hm的阶跃(正或负),录波仪将启动故障

- 销售热线:400-060-1718 <sup>15</sup> 售后服务:027-87455183 —

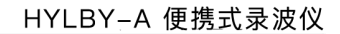

武汉华意电力科技有限公司

记录,并把TO作为故障零点。其中阶跃时间T必须小于等于60ms,即录波仪 不把缓变的模拟量有效值变化认作突变。

2) 过量启动值

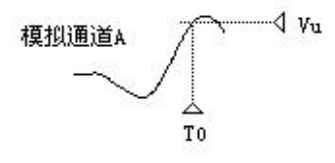

假设某模拟量的"过量启动值"一栏,写入了值Vu。如上图,如果模 拟量有效值大于Vu,录波仪立即启动故障记录,并把T0作为故障零点。

3) 欠量启动值

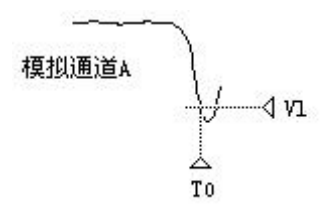

假设某模拟量的"欠量启动值"一栏,写入了值V1。如上图,如果模拟 量有效值小于V1,录波仪立即启动故障记录,并把T0作为故障零点。

**注意**:当录波仪因某通道过量(欠量)而启动故障数据录制后,为避免 该通道保持过量(欠量)状态而持续启动故障录制,录波仪锁定该通道的过 量(欠量)启动,直到该通道退出过量(欠量)状态。但是,处于锁定状态 的通道,仍然可以以突变启动故障数据录制。

3、其他参量设置需在PC机上进行。

## 5.1.5 开关量启动参数

1、选择"开关量启动参数",进入"故障启动-开关启动量"页面:

|    |           | 故障启动  | 1-开关启动量 |      |      | X |
|----|-----------|-------|---------|------|------|---|
| 通道 | 名称        | 代号    | 接入逻辑    | 闭合启动 | 断开启动 |   |
|    | Digital 1 | dCh 1 | 常开      |      |      |   |
| 2  | Digital 2 | dCh 2 | 常开      |      |      |   |
| 3  | Digital 3 | dCh 3 | 常开      |      |      |   |
| Į. | Digital 4 | dCh 4 | 常开      |      |      |   |
| 5  | Digital 5 | dCh 5 | 常开      |      |      |   |
| 5  | Digital 6 | dCh 6 | 常开      |      |      |   |
| 7  | Digital 7 | dCh 7 | 常开      |      |      |   |
| 3  | Digital 8 | dCh 8 | 常开      |      |      |   |
| 3  | Digital 9 | dCh 9 | 常开      |      |      |   |
| .0 | Digital10 | dCh10 | 常开      |      |      |   |
| .1 | Digital11 | dCh11 | 常开      |      |      |   |
| .2 | Digital12 | dCh12 | 常开      |      |      |   |
| .3 | Digital13 | dCh13 | 常开      |      |      |   |
| 4  | Digital14 | dCh14 | 常开      |      |      |   |
| .5 | Digital15 | dCh15 | 常开      |      |      |   |
| .6 | Digital16 | dCh16 | 常开      |      |      |   |

2、点击"开关量启动参数/设置",进入"模拟通道设置"页面:

| 开关启动量-设                   | 置               | ×  |
|---------------------------|-----------------|----|
| 序号: 5; 通道号:4; 名称: Digitai | . 5; 代号: dCh 5; |    |
| 故障启动方式                    |                 |    |
| 🗌 断开启动                    | □ 闭合启动          |    |
|                           | 确认              | 网消 |

运行中,录波仪监测开关量的状态,开关量的变位可以启动故障记录。 设置表格中,每个开关通道对应有"闭合启动"、"断开启动"2栏。如果 栏写入"√",则允许该通道的该种启动方式,否则禁止。

4、其他参量设置需在 PC 机上进行。

- 5.1.6 故障记录格式
  - 1、选择"故障记录格式",进入"故障记录格式设置"页面:

| 启动前记录时长(ms) 200         | 总记录长度(ms) 01000 |
|-------------------------|-----------------|
| 直记录格式                   |                 |
| 启动前记录时长(ms) <b>1000</b> | 总记录长度(ms) 06000 |
| 量记录格式                   |                 |
| 启动前记录时长(ms) 200         | 总记录长度(ms) 01000 |

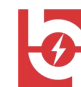

定的记录格式记录模拟量波形、模拟量有效值、开关量状态。记录内容如下 图:

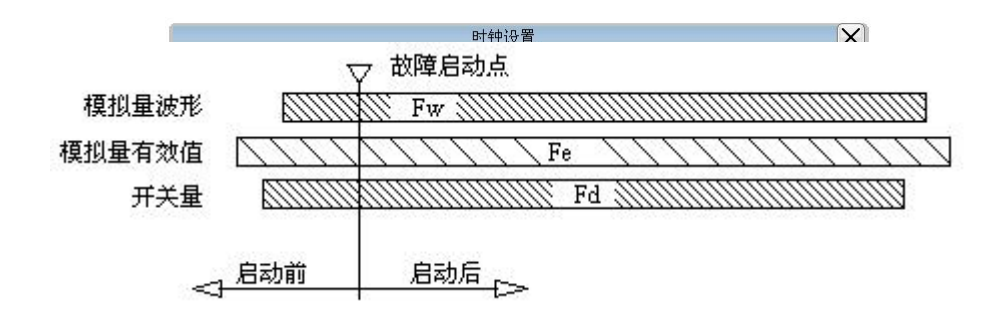

故障记录的三种数据(波形记录格式、有效值记录格式、开关量记录 格式)采用不同的记录格式(故障前、后记录长度,波形记录频率)。

Fw: 波形记录频率, 使用录波仪当前采样频率。

Fe: 有效值(含派生量)记录频率,固定为1点/20ms。

Fd: 开关量记录频率, 使用录波仪当前采样频率。

3、故障记录格式的参数限制

波形记录格式:启动前记录时长为100~200ms;总记录长度为200~5000ms。

有效值记录格式:启动前记录时长为100~1000ms;总记录长度为3000~15000ms。

开关量记录格式:启动前记录时长为100~200ms;总记录长度为200~5000ms。

4、记录容量限制

最大故障记录允许容量为150kB。

5.1.7 设备时钟

选择"设备时钟",进入"时钟设置"页面。

可设置当前主机的日期和时间。

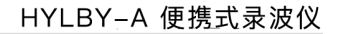

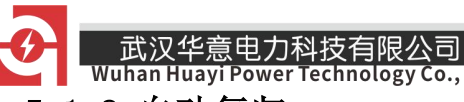

5.1.8 自动复归

选择"自动复归",进入"设置-报警自动复归"页面:

| 设置-报警自              | 动复归                                   | ×  |
|---------------------|---------------------------------------|----|
| 故障启动后,是否延时自动复归报警信号。 |                                       |    |
| ▼自动复归               |                                       |    |
| 自动复归延时(秒) 002       |                                       |    |
|                     | ————————————————————————————————————— | 取消 |
|                     | - 94 M                                | () |

自动复归:故障启动后,是否延时自动复归报警信号。

启动复归延时:故障启动后,自动启动复归延时功能,蜂鸣器报警延时 关闭,可设置的延时时间是1~600秒。

## 5.1.9 打开记录

选择"打开记录",进入"设置-自动加载记录"页面:

| 设置-自动加载记                | ₹ 🔀   |
|-------------------------|-------|
| 事件记录保存完毕之后,是否自动打开记录文件。  |       |
| ☑自动打开<br>无操作延时关闭(分钟) 02 |       |
|                         | 确认 取消 |

自动打开:事件记录保存完毕之后,是否自动打开记录文件。

无操作延时关闭:自动打开的"数据分析页面"在无操作的情况下,延时自动关闭。可设置的延时时间是1~60分钟。

此功能的说明详见"5.6.7 自动加载事件记录"。

5.2 实时值

1、在主屏幕下,选择"实时值"。页面将显示模拟量数值、开关量状态。画面刷新频率 1次/秒。

| ● 武汉华意电力科技有限公司                         | HYLBY-A | 便携式录波仪 |
|----------------------------------------|---------|--------|
| Wuhan Huayi Power Technology Co., Ltd. |         |        |
| 模拟量                                    |         |        |
| VA 100 I2C 1.00 Digital 9 OFF          |         |        |
| VB 100 I2N 1.00 Digital10 OFF          |         |        |
| VC 100 Digital 1 ON Digital11 ON       |         |        |
| VN 100 Digital 2 OFF Digital12 OFF     |         |        |
| IIA 1.00 Digital 3 ON Digital13 ON     |         |        |
| IIB 1.00 Digital 4 OFF Digital14 OFF   |         |        |
| IIC 1.00 Digital 5 ON Digital15 OFF    |         |        |
| 1.00 Digital 6 OFF Digital16 OFF       |         |        |
| IZA 1.00 Digital 7 OFF                 |         |        |
| I2B A Digital 8 ON                     | 返回      |        |

2、运行中,录波仪实时进行有效值、派生量计算,所以可以作为实时监测仪使用。并且录波仪可以作为其他设备的数据源,通过串行口发送实时数据包。作为实时监测仪使用时,不影响录波仪的故障录波功能。

## 5.3 实时波形

## 5.3.1 显示实时-模拟量波形

在主屏幕下,选择"实时波形"。此页面显示"实时-模拟量波形":

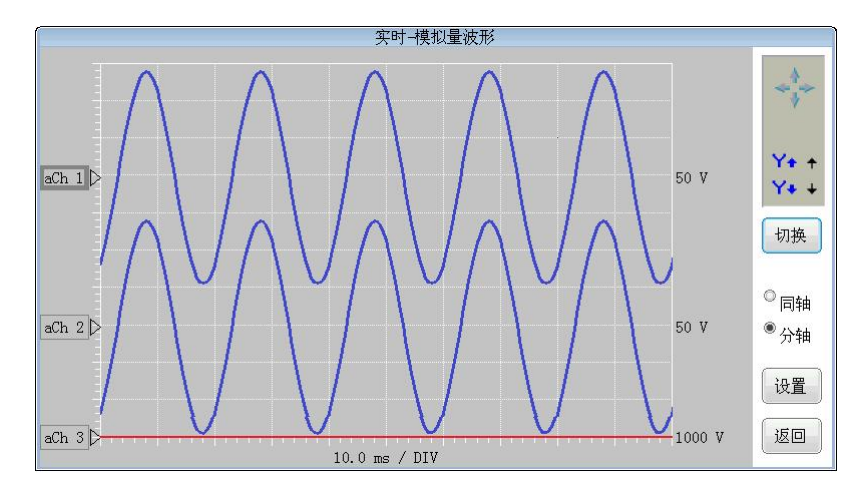

1、切换键:操作切换,切换画面操作组,共有2组操作:"放大/缩小", "移动"。

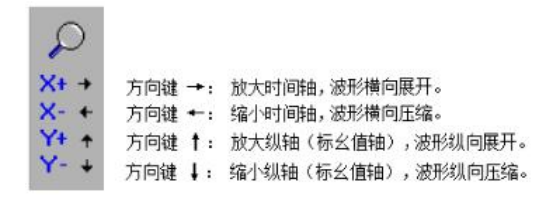

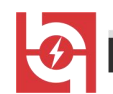

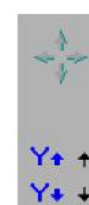

↑ 方向键 ↑: 纵轴零点上移,波形向上移动。
 ◆ 方向键 ↓: 纵轴零点下移,波形向下移动。

2、同轴:统一的X-Y坐标系,横轴为时间轴,纵轴采用标幺制。模拟量 波形、模拟量有效值的实际值除以自己的额定值,得到在这个坐标系中的纵 向取值。开关量从坐标系的上方依次向上排列。

3、分轴: 横轴是统一的时间轴, 模拟量波形、模拟量有效值在纵向上 依次分区显示。对于模拟量波形、模拟量有效值, 每个分区的纵向幅值是额 定值的整数倍。

## 5.3.2 显示参量选择

点击"实时波形/设置",进入"实时-模拟量-选择"页面。 录波仪 最多可同时进行6个模拟通道的实时波显示。

| 实时-模拟量-选择 |    |
|-----------|----|
| 模拟量选择:    |    |
| UA        |    |
| ₩         |    |
| UC        |    |
| UN        |    |
| I1A       |    |
| I1B       |    |
| I1C       |    |
| I1N       |    |
| I2A       |    |
| I2B       |    |
| I2C       |    |
| I2N       |    |
|           |    |
|           |    |
|           |    |
|           |    |
| 横江        | 温山 |
| 1940 1/1  | 区田 |

#### 5.4 谐波分析

#### 5.4.1 实时显示/谐波分析

在主屏幕下,选择"谐波分析",进入"谐波分析"画面:

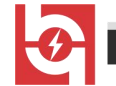

武汉华意电力科技有限公司

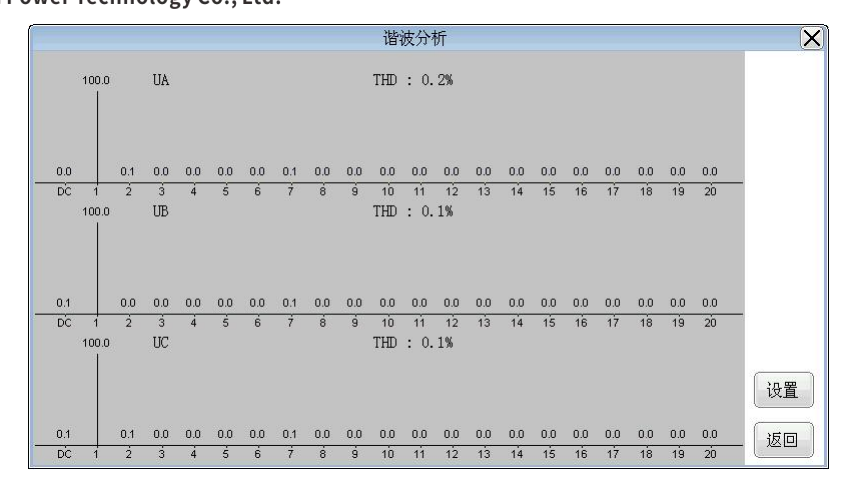

#### 5.4.2 选择模拟通道对话框

点击"谐波分析/设置",进入"实时-模拟量-选择"页面(同5.3 实时 波形/设置页面)。

录波仪最多可同时进行3个模拟通道的谐波显示。

## 5.5 矢量图

## 5.5.1 实时显示/矢量图

在主屏幕下,选择"矢量图",进入"实时显示/矢量图"页面。画面 最多可显示6个交流量的相角,以选择的第一个为基准。

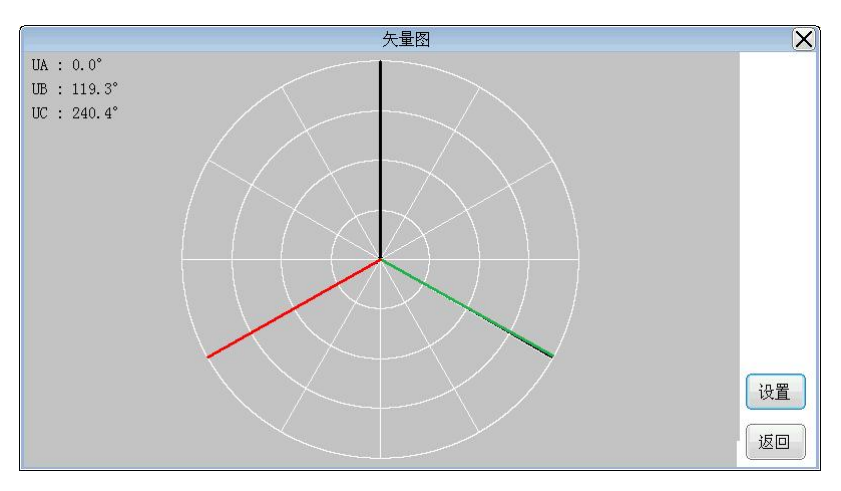

## 5.5.2 矢量图设置对话框

点击"矢量图/设置",进入"实时-模拟量-选择"页面(同5.3 实时波形/设置页面)。

录波仪最多可同时进行6个模拟通道的矢量图显示。

- 销售热线:400-060-1718 <sup>22</sup> 售后服务:027-87455183 -

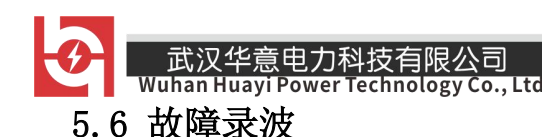

5.6.1 自动启动

处于运行状态,录波仪即依据用户定义的故障判据,实时监测故障的发 生,这是录波仪不可禁止的功能。

5.6.2 手动启动

◆ 当录波仪不在故障记录状态时,用户可以手动启动一次故障记录;

◆ 通过上位机的"启动录制"按钮或通过前面板的"手动启动"按键。

## 5.6.3 故障区

为了避免在较慢速的永久存储器上写入故障记录时所产生的延时,导致 故障记录盲区,录波仪在内存中分配了3个故障记录缓冲区,运行时轮流使 用。在状态条上,有这3个区的状态指示,具体参见"4.2状态条"一节。

## 5.6.4 事件列表

按主界面下,选择菜单的"事件列表",打开记录列表对话框,对话框 的列表是故障记录列表。

|    |    |                     | 事件列表 | ×                                        |
|----|----|---------------------|------|------------------------------------------|
| 序号 | 状态 | 启动时间                | 启动量  |                                          |
| 1  |    | 2018-04-18 09:15:29 | 手动启动 |                                          |
| 2  |    | 2018-04-18 10:01:59 | 手动启动 |                                          |
| 3  |    | 2018-04-18 10:02:07 | 手动启动 |                                          |
| 4  |    | 2018-04-18 10:02:14 | 手动启动 |                                          |
| 5  |    | 2018-04-18 13:54:58 | 手动启动 |                                          |
| 6  |    | 2018-04-18 13:55:07 | 手动启动 |                                          |
|    |    |                     |      |                                          |
|    | 打开 | 删除 复制到班             | 盘 退出 | 磁盘容量: 31.72 MB 磁盘空闲: 31.16 M<br>故障记录数: 6 |

在打开的记录列表对话框中,打开选定的记录文件,进入分析画面;用 户可以手动删除故障记录,这是永久删除;还可以进行"打开、删除、复制 到U盘,退出"的操作。

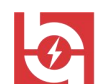

#### Wuhan Huayi Power Technology Co., Ltd. 5.6.5 记录自动覆盖

武汉华意电力科

录波仪采用循环方式管理故障记录。故障启动后,录波仪生成一个新的 记录,如果此时存储空间不足,录波仪会删除最旧的一个故障记录,然后保 存新记录。

录波仪能够保存的记录数目,为固定的200条,而故障记录的数据量由 记录格式决定,数据量上限请参见"5.1.6 设置-故障记录格式"。

#### 5.6.6 打开故障记录

在打开的记录列表对话框中,选定的故障记录,进入分析画面。 分析画面如下图:

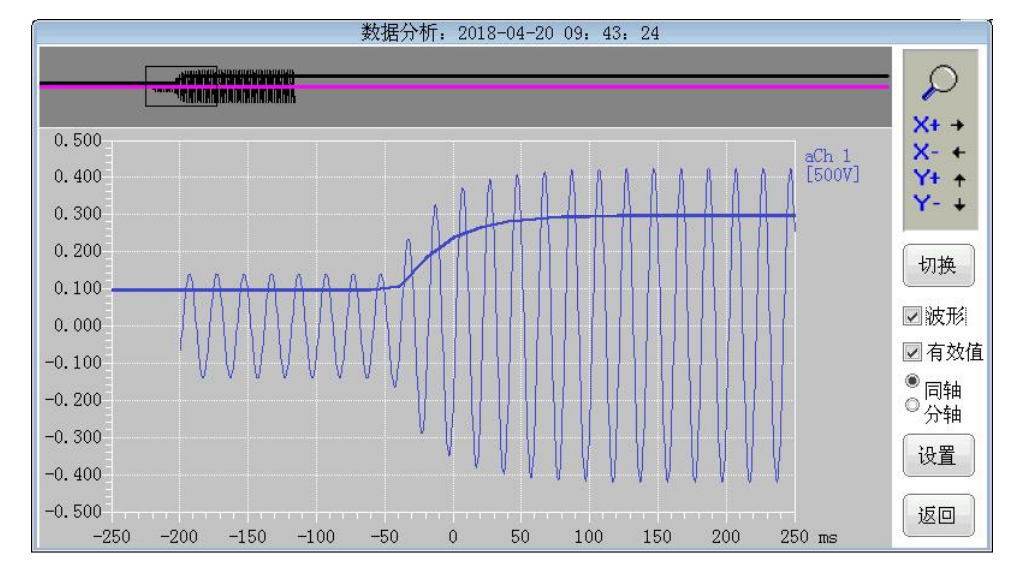

画面横向为时间轴,时间零点为故障启动点,故障前时间显示为负;纵 向为幅值,由于各模拟量的额定值可能不同,为方便比较,纵轴采用标幺制, 即为"实时值/额定值"。而光标对应处显示为有名值(实际值)。

开关量从下向上依次排列,坐标系右侧的"∠xxxx"标明开关量的代号, 符号"∠"的尖角位置与开关量的"断开"状态对应,高于此处的位置为"闭 合"状态。

模拟量曲线与光标对应值使用一致的颜色。

按"切换"键,切换键盘操作,共有2组操作:"放大/缩小","移动"。

- 销售热线:400-060-1718 <sup>24</sup> 售后服务:027-87455183 -

武汉华意电力科技有限公司<br/>Wuhan Huayi Power Technology Co., Ltd.HYLBY-A 便携式录波仪1) 放大/缩小

×+ → 方向键 →: 放大取景框时间轴,波形横向展开。
 ×- ← 方向键 ←: 缩小取景框时间轴,波形横向压缩。
 Y+ ↑ 方向键 ↑: 放大取景框纵轴(标幺值轴),波形纵向展开。
 Y- → 方向键 ↓: 缩小取景框纵轴(标幺值轴),波形纵向压缩。

2) 移动

| X+ + | 方向键 ➡: | 取景框右移, | 波形向左移动。 |
|------|--------|--------|---------|
| X+ + | 方向键 🛨: | 取景框左移, | 波形向右移动。 |
| Y+ + | 方向键 :  | 取景框上移, | 波形向下移动。 |
| Y+ + | 方向键 ↓: | 取景框下移, | 波形向上移动。 |

- 3) 故障数据分析可选择波形/有效值的切换显示。
- 4) 故障数据分析可选择同轴/分轴显示。
- 5) 显示参量选择:点击"数据分析/设置",进入"故障分析设置" 页面:

|          | 故障分 | 析设置       | ×  |
|----------|-----|-----------|----|
| 模拟量选择:   |     | 开关量选择:    |    |
| UA       |     | Digital 1 |    |
| UB       |     | Digital 2 |    |
| UC       |     | Digital 3 |    |
| UN       |     | Digital 4 |    |
| I1A      |     | Digital 5 |    |
| I1B      | =   | Digital 6 | =  |
| I1C      |     | Digital 7 |    |
| I1N      |     | Digital 8 |    |
| I2A      |     | Digital 9 |    |
| I2B      |     | Digital10 |    |
| I2C      |     | Digital11 |    |
| I2N      |     | Digital12 |    |
| Analog13 |     | Digital13 |    |
| 1 1 4 4  |     | T 144     |    |
|          |     | 确认        | 退出 |

可进行模拟量通道选择和开关量通道选择,录波仪最多可同时分别进行 12个模拟量和16个开关量的选择。

## 5.6.7 自动加载事件记录

当启用"自动加载功能"(参见5.1.9)时,如果有新的故障记录完成 存储,则装置会自动打开该记录,并启动倒计时,在倒计时归零时关闭记录

- 销售热线:400-060-1718 <sup>25</sup> 售后服务:027-87455183 —

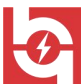

武汉华意电力科技有限公司

分析页面。此功能有以下逻辑:

在倒计时归零前,如果发生新的事件,则当前记录分析页面将被关闭,并打开最新的故障记录。

2) 在倒计时归零前,如果有界面操作,则倒计时停止,以后分析页面不 会自动关闭,也不会被新的记录替换。

3)如果处于某个设置对话框的状态,则 "自动加载事件记录"的功能 被禁止。

4)如果处于"实时波形"页面,则自动加载功能会首先关闭该页面;记录分析页面关闭后也不会重新打开"实时波形"页面。

#### 5.6.8 上传故障记录到PC机

上位机可以列出当前录波仪存储的全部故障记录文件,并可上传文件到 本地硬盘,具体操作请参见PC机软件包用户手册。

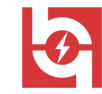

#### 六、PC软件构成

录波仪 PC软件,通过串行口连接录波仪仪器。PC软件包括以下程序: 1) 在线监测(PMR. EXE):

实时与录波仪通讯,显示模拟量有效值、开关量状态、故障记录状态。 上传录波仪各种记录文件到本地硬盘。

PMR. EXE可以完成录波仪全部的参数设置功能。虽然录波仪可以完成一部分设置功能,但是一些复杂的或需要汉字输入的项目需要使用软件包进行,例如:通道类型、通道名称、代号、额定频率等。

2) 数据分析(WS.EXE):

PC 机有更好的人机操作环境,可以使用 WS. EXE 对包括故障记录在内的 各种记录文件作更详尽的分析,并且可以输出打印。

程序的曲线类试验、波形类试验功能用途广泛,可满足多种动态过程记 录要求。

程序也包含几种实时监测功能,如实时值列表、谐波分析、矢量图等。

## 七、运行准备

#### 7.1 PC机需求

CPU: Intel Pentium 4(或兼容) 2.8GMHz以上处理器

操作系统: Windows NT/2000/XP/Win7

RAM : 2GB或以上

显卡及显示器: 1024×768/16bit色, 推荐1280×960以上

串行口(可选):标准RS-232C串行口

## 7.2 运行准备

#### 7.2.1 设备通讯

运行前,需要配置PC机与录波仪的通讯选择项。使用随机附带的专用串

- 销售热线:400-060-1718 <sup>27</sup> 售后服务:027-87455183 -

•

武汉华意电力科技有限公司

行通讯线(5芯)连接PC机和录波仪。分别在PC机和录波仪上选择所用的串 行端口,并选择相同的波特率。波特率的选择取决于通信线路的长度,如不 改变串口通讯线,则不必更改。

由PMR程序的"通讯设置"按钮或TRIAL程序的"菜单\设置\通讯设置"进入。

| 通讯方式  |  |  |
|-------|--|--|
| • 唐行口 |  |  |
| C 网络  |  |  |

在此选择串口通讯的本机端口及波特率。

| <b>值</b> 讯设置     |               |
|------------------|---------------|
| 通讯选择 串口通讯   网络通讯 |               |
| 本机端口 0006        |               |
| 波特率 115200 💽     |               |
| 72               | <b>た田 (4)</b> |

对于具有485接口的型号,还在此选择使用的串行端口号(COM1、COM2)。

设置串行口的波特率: 4800~115200bps可选; 由用户选择能够保证通讯稳定的最高值。

注意:更改录波仪的串口设置后,应关机,重新启动。

7.2.2参量配置

部分参量配置内容可以在录波仪上进行;使用PC机软件,可以进行全部 设置。

运行前,至少应设置:

- ◆模拟通道: 名称、类型、代号, 额定值、变比。
- ◆开关量通道: 名称、代号、接入逻辑。

— 销售热线:400-060-1718 <sup>28</sup> 售后服务:027-87455183 —

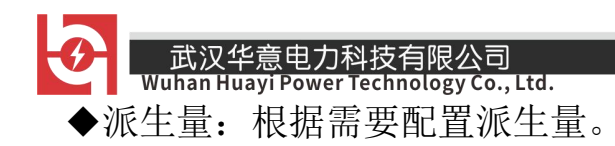

## 八、监测程序(PMR. EXE)

录波仪监测程序需要与录波仪联机运行。

#### 8.1 界面

PMR. EXE是一个位于桌面上部的工具条。工具条可以固定在桌面,也可自动隐藏。

「
 『
 』
 前置机记录 模拟里总工 开关里总工
 【
 2018.05.10 09:08:02
 通讯设置
 送用
 送用
 送出

### 通讯状态指示:

监测程序不能与录波仪建立通讯,通常是由于设置错误引起,也可能是硬件错误。

监测程序正在与录波仪通过串行口通讯,画面的刷新反映了数据 包传输速率。

#### 8.2 记录列表

点击"前置机记录"按钮,出现如下"前置机记录列表"窗口:

| 故障时间                            | 启动里          | - |
|---------------------------------|--------------|---|
| 💋 2019. 05. 30-08:48:28         | 主电源(U1)[过量]; |   |
| 💋 2019. 05. 30-08:29:44         | 主电源(V1)[过量]; |   |
| 💋 2019. 05. 28-14:02:53         | 手动启动         |   |
| 💋 2019. 05. 28-09:10:39         | 手动启动         |   |
| 💋 2019. 05. 28-09:04:14         | 手动启动         |   |
| 💋 2019. 05. 28-08: 42:26        | 手动启动         |   |
| 💋 2019. 05. 28-08: 42: 12       | 手动启动         |   |
| <b>2</b> 019. 05. 27-14: 19: 13 | 手动启动         |   |
| 💋 2019. 05. 24-16:00:32         | 主电源(V1)[突变]; |   |
| 💋 2019. 05. 24-16:00:18         | 主电源(V1)[突变]; |   |
| 💋 2019. 05. 24-16:00:04         | 主电源(V1)[突变]; |   |
| <b>2019.05.24-15:59:50</b>      | 主电源(V1)[突变]; |   |
| 💋 2019. 05. 24-15: 59: 36       | 主电源(V1)[突变]; |   |
| 💋 2019. 05. 24-15: 59: 22       | 主电源(V1)[突变]; |   |
| 💋 2019. 05. 24-15:59:08         | 主电源(V1)[突变]; |   |
| 42010 05 24-15·58·54            | ÷由湄(00)「物型」。 | - |
| •                               |              | • |

- 销售热线:400-060-1718 <sup>29</sup>

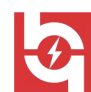

武汉华意电力科技有限公司

1)在监测程序与录波仪建立通讯后,第一次打开记录列表时,监测程序 会读取录波仪内故障记录的列表。此后,每当录波仪记录了故障,都会通知 监测程序,后者会更新列表。

2)列表项的图标表明记录文件是否已经上传到了本地硬盘。∅表示尚未上传; ▲表示已经上传。

上传按钮: 上传列表中选中的记录文件。

打开按钮:使用数据分析程序打开列表中选中的记录文件;但选中的数据 尚未上传时,不能打开。

数据上传的速度,取决于通讯方式和数据的大小。通过串行口通讯时,上 传速度决定于串行口波特率和文件大小,通常会长达几分钟。进度窗口显示 上传过程。

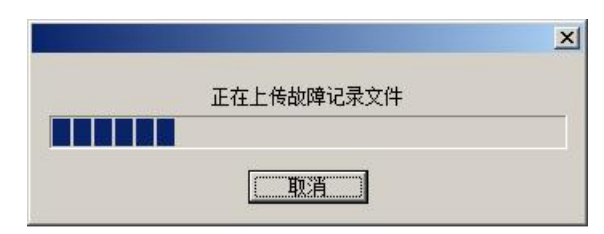

8.3 模拟量总汇窗口

| 🧤 模拟量总览         |                |                 |            |                 | ×        |
|-----------------|----------------|-----------------|------------|-----------------|----------|
| a通道 1<br>aCh1 k | v 1            | a通道 9<br>aCh9   | <b>∛</b> 3 | a通道 17<br>aCh17 | v 2      |
| a通道 2<br>aCh2   | v 1.5          | a通道 10<br>aCh10 | v 27.5     | a通道 18<br>aCh18 | v 2.1    |
| a通道 3<br>aCh3   | v 1.19         | a通道 11<br>aCh11 | ₹ 27.20    | 频率<br>PF        | Hz -     |
| a通道 4<br>aCh4   | v <b>1.246</b> | a通道 12<br>aCh12 | ₹ 2.852    | 有功<br>P         | NW 1.7   |
| a通道 5<br>aCh5   | v 2            | a通道 13<br>aCh13 | v 2        | 无功<br>Q         | MVar 0.0 |
| a通道 6<br>aCh6   | v <b>1.8</b>   | a通道 14<br>aCh14 | v 1.7      | pp<br>p2        | hz 0.00  |
| a通道 7<br>aCh7   | v 1.73         | a通道 15<br>aCh15 | v 1.75     |                 |          |
| a通道 8<br>aCh8   | v <b>1.732</b> | a通道 16<br>aCh16 | v 1.739    |                 |          |

每秒刷新一次,显示模拟通道有效值、派生量值。

武汉华意电力科技有限公司

8.4 开关量总汇窗口

| 🖏 开关量总览       |    |                 | ×  |
|---------------|----|-----------------|----|
| d通道 0<br>dCh0 | ON | d通道 9<br>dCh9   | ON |
| d通道 1<br>dCh1 | ON | d通道 10<br>dCh10 | ON |
| d通道 2<br>dCh2 | ON | d通道 11<br>dCh11 | ON |
| d通道 3<br>dCh3 | ON | d通道 12<br>dCh12 | ON |
| d通道 4<br>dCh4 | ON | d通道 13<br>dCh13 | ON |
| d通道 5<br>dCh5 | ON | d通道 14<br>dCh14 | ON |
| d通道 6<br>dCh6 | ON | d通道 15<br>dCh15 | ON |
| d通道 7<br>dCh7 | ON |                 |    |
| d通道 8<br>dCh8 | ON |                 |    |

每秒刷新一次,显示开关量状态。

#### 8.5 输入口令/关闭授权

如果已经设置了口令,则单击"输入口令",会弹出对话框,在用户输入正确的口令后,使能"功能菜单",按钮的文字切换为"关闭授权";单击"关闭授权",会禁止"功能菜单"。

如果没有设置口令,则单击"输入口令",会直接使能"功能菜单"。

8.6 参量配置

录波仪配置的参量包括有模拟通道、派生量、开关输入量。用户可以调整这些参量的设置。

受录波仪的键盘限制,部分需要输入字母、汉字的设置内容,需要在PC 机上进行。

参量配置功能由PMR. EXE的"功能菜单\参量配置"或TRIAL. EXE的"菜单\设置\参量配置"进入。

uhan Huayi Power Technology Co., Ltd. 参量配置 × 模拟量 开关量 机组名称: 采样频率 5K/s 模拟通道: 通道 「1 」2 3 3 4 5 6 6 7 8 9 10 11 12 13 14 15 16 类型 交流 名称 主电源(U1) 代号 U1 额定值 额定频率 小数位数 变比一次 単位 变比 300.0 50 1 交流 备用电源(U2) U2 V 300.0 50 1 交流 输出电源(U3) U3 V 300.0 50 1 I 交流 1 Ι A 50.0 50 派生量 参量1 参量2 参量3 参量4 参量5 参量6 名称 机端频率 单相有功功率 单相无功功率 功率因数 类型 频率 单相有功 单相无功 代号 単位 额定值 小数. 1 2 3 4 Fg P Q PF Hz W Var 50.00 500.0 500.0 500.0 U3 U3 U3 P I 确定 取消 应用(4) 另存... 加载.

限公言

在这个对话框里,用户可以进行全面设置录波仪的模拟通道、开关量、 派生量的名称、单位、额定值及小数位数用户可以进行设置。派生量参量1~ 6,参与计算的参量见下表:

派生量定义表

| 类型   | 参量1        | 参量2  | 参量3  | 参量4 | 参量 5 | 参量6 |
|------|------------|------|------|-----|------|-----|
|      |            | 交流量2 | 交流量3 |     |      |     |
|      | <b>又加里</b> | (可选) | (可选) |     |      |     |
| 单相有功 | U          | Ι    |      |     |      |     |
| 单相无功 | U          | Ι    |      |     |      |     |
| 功率因数 | 有功         | 无功   |      |     |      |     |

注:派生量的设置为限制设置项,装置出厂后用户不得擅自更改。

#### 8.7 故障记录格式设置

由"功能菜单\故障设置"进入:

| 模拟重波形                                         | 模拟里有效值                                  |
|-----------------------------------------------|-----------------------------------------|
| 第一段记录 记录长度(秒)                                 | 总记录时间(秒)     15       故障启动点前(秒)     1   |
| □ 启用分段记录<br>第二段记录<br>采样频率 0K/s ▼<br>记录长度(秒) 0 | 开关里<br>总记录时间(秒) 5                       |
| 故障启动点前(秒) 0.2                                 | 故障启动点前(秒) 0.2                           |
| 前置机当前采样频率:5K/s                                | 当前故障记录数据里: 125.1kB<br>记录数据总里上限: 150.0kB |

故障记录格式的详细信息,请参见《录波仪用户手册》"5.1.6 故障记录格式"。

#### 8.8 启动故障录制

选择"功能菜单\前置机启动故障录制",则指令录波仪立即启动故障 记录,如同使用录波仪的菜单命令"启动记录"。

#### 8.9 功角初始角

选择"功能菜单\实测功角初始角"执行此功能,录波仪通过转速信号 和机端电压的角差计算发电机功角。由于转速信号传感器在发电机轴上的位 置与机端电压并没有确定关系,所以功角测量前应修正因此带来的初始角。 应在发电机并网后、有功功率为零时修正。

#### 8.10 修正时钟

选择"功能菜单\修正前置机时钟!"执行此功能。取 PC 机当前系统时间,校准录波仪时钟。此处应注意,录波仪的趋势图的每点数据都附加了时间值;如果校准时钟时,录波仪的趋势图正在运行,则可能导致趋势图数据间断,或者后记录的数据反而在前的"超越"错误。

— 销售热线:400-060-1718 <sup>33</sup> 售后服务:027-87455183 —

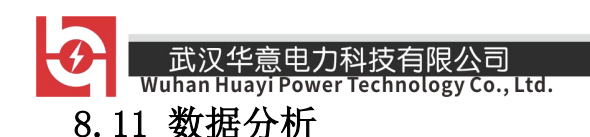

选择"功能菜单\数据分析"打开数据分析程序(WS.EXE)(等同于从程序组中打开:开始\程序\录波仪\数据分析)。

## 九、数据分析程序(WS.EXE)

数据分析程序可以显示、分析、打印各种录波仪生成的记录文件。

## 9.1 界面

打开数据分析界面如下图所示:

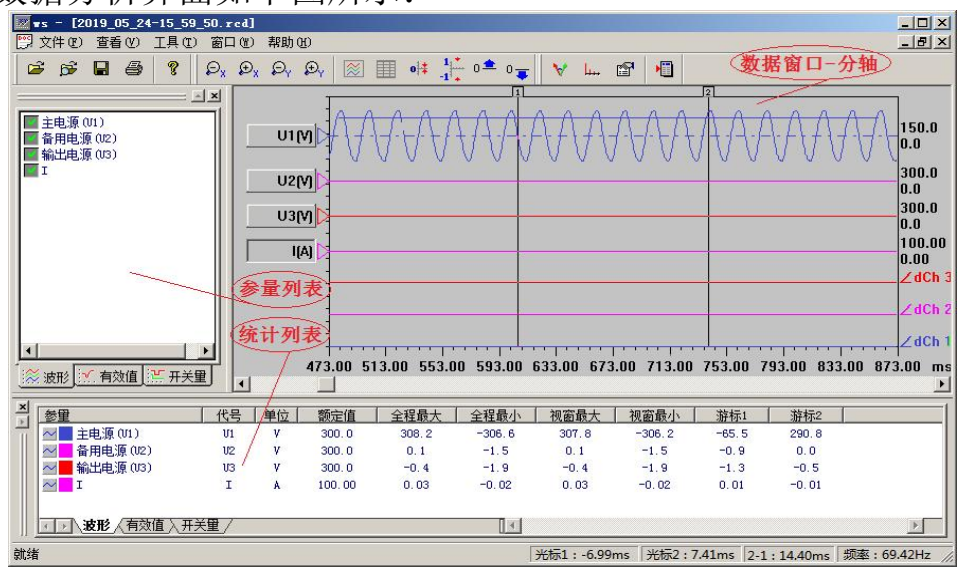

数据分析窗口-分轴

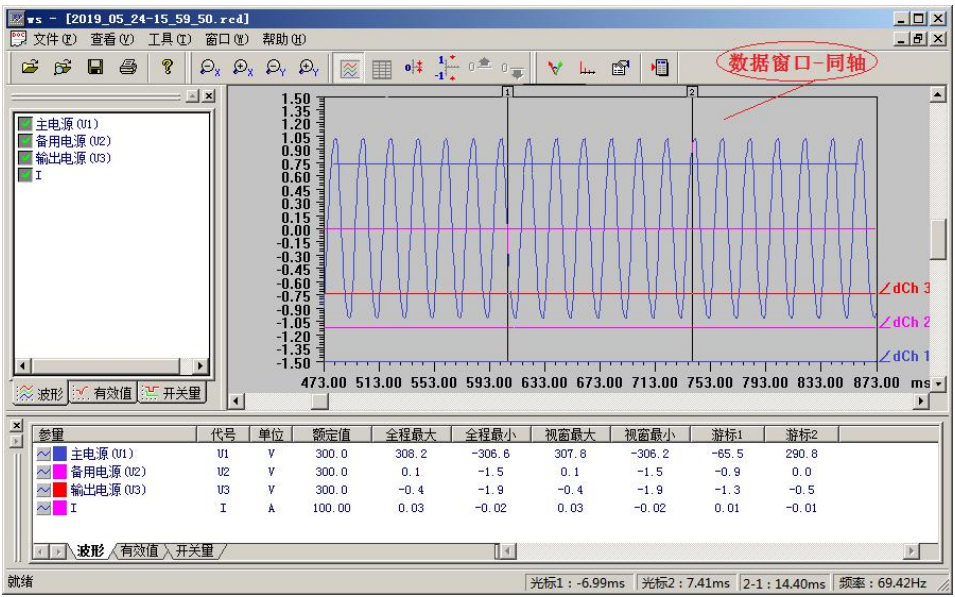

数据分析窗口-同轴

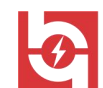

#### 9.1.1 参量列表窗口

参量列表分成波形、有效值、开关量3页,列出当前最前的子窗口(数据窗口)的数据文件对应的参量列表,单击参量名前的图标可以勾选在子窗口中绘制/隐藏该参量。

9.1.2 统计列表窗口

统计列表分成波形、有效值、开关量3页,列出当前最前的子窗口(数据窗口)的数据文件对应的参量信息。

 对于模拟量波形、模拟量有效值,显示的信息包括名称、代号、单 位等,包括参量的最大值、最小值、光标所在点对应的数值。

2)对于开关量,除名称、代号外,显示开关量动作系列的前5次,以及 光标所在点的状态。

3) 改变曲线颜色: 单击参量名称前的颜色区, 会弹出颜色选择菜单。

4) ~: 选中参量名称前此图标,数据分析窗口仅显示此参量的采样点。

#### 9.1.3 数据分析窗口

在数据分析窗口内每个数据文件占有一个子窗口。数据分析程序采用多 文档结构,可以打开多个记录数据文件。

1)对于故障记录,模拟量波形、模拟量有效值、开关量绘制在子窗口
 内,绘制有两种方式可选(点击 <sup>≥</sup> 进行切换):

同轴:统一的X-Y坐标系,横轴为时间轴,纵轴采用标幺制。模拟量波 形、模拟量有效值的实际值除以自己的额定值,得到在这个坐标系中的纵向 取值。开关量从坐标系的上方依次向上排列。

分轴: 横轴是统一的时间轴, 模拟量波形、模拟量有效值在纵向上依次 分区显示。对于模拟量波形、模拟量有效值, 每个分区的纵向幅值是额定值 的整数倍。开关量从坐标系的上方依次向上排列。

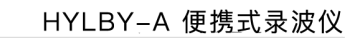

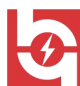

武汉华意电力科技有限公司

3) 数据分析窗口绘制名称侧均有"基线显示角块",点击进行切换。

- 9.2 工具条
- 9.2.1 通用工具条
  - ▷
     ▷
     □
     ○
     ○
     ○
     ○
     ○
     ○
     ○
     ○
     ○
     ○
     ○
     ○
     ○
     ○
     ○
     ○
     ○
     ○
     ○
     ○
     ○
     ○
     ○
     ○
     ○
     ○
     ○
     ○
     ○
     ○
     ○
     ○
     ○
     ○
     ○
     ○
     ○
     ○
     ○
     ○
     ○
     ○
     ○
     ○
     ○
     ○
     ○
     ○
     ○
     ○
     ○
     ○
     ○
     ○
     ○
     ○
     ○
     ○
     ○
     ○
     ○
     ○
     ○
     ○
     ○
     ○
     ○
     ○
     ○
     ○
     ○
     ○
     ○
     ○
     ○
     ○
     ○
     ○
     ○
     ○
     ○
     ○
     ○
     ○
     ○
     ○
     ○
     ○
     ○
     ○
     ○
     ○
     ○
     ○
     ○
     ○
     ○
     ○
     ○
     ○
     ○
     ○
     ○
     ○
     ○
     ○
     ○
     ○
     ○
     ○
     ○
     ○
     ○
     ○
     ○
     ○
     ○
     ○
     ○
     ○
     ○
     ○
     ○
     ○
     ○
     ○
     ○
     ○
     ○
     ○
     ○
     ○
     ○
- 9.2.2 显示工具条

£x £x £y £y 🐹 🔟 •⊯ 👫 0 ≜ 0<sub>₹</sub>

数据曲线X轴(时间轴)方向缩小

- 数据曲线X轴(时间轴)方向缩小  $\mathcal{D}_{\mathbf{Y}}$ Đx 数据曲线X轴(时间轴)方向放大  $\mathcal{Q}_{\mathsf{Y}}$ 数据曲线Y轴(幅值轴)方向缩小 数据曲线Y轴(幅值轴)方向放大 Đy  $\approx$ 同轴/分轴显示方式切换 栅格显示切换 使Y轴(幅值轴)偏移归零 0# 分轴: 使Y轴(幅值轴)归为"额定值/格" 1 同轴: 使Y轴(幅值轴)坐标取标幺制的-1.0至+1.0 基线下移一格,曲线上移 0 📤 基线上移一格,曲线下移 0 📮
- 9.2.3 分析工具条

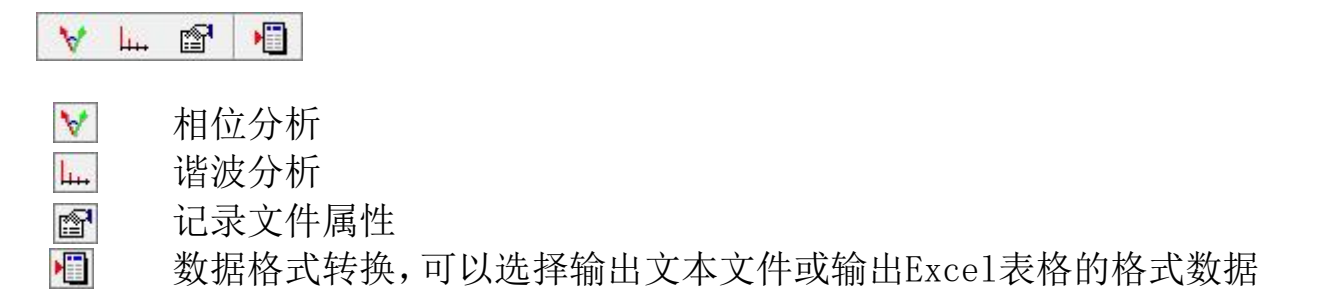

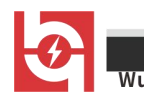

9.3 打开记录文件

在数据分析程序中,有两种方式打开一个记录文件:

1) Windows通用文件对话框,可以打开所有类型的记录文件,这种方式不限制文件名的格式,只要是录波仪记录文件即可。

2)故障文件选择对话框,该对话框按照录波仪生成的故障文件的名称格 式,查找指定文件夹中的故障文件,并且列出。在列表中,显示了故障数据 的启动时间、启动量。

3) 直接点击工具栏中的**运**,打开"故障文件选择"对话框。 需要更改默 认文件夹时,点击该对话框中的右上角的扩展按钮…,打开"浏览文件夹"对 话框,选择目标文件夹。

4)如果用户改变了故障文件的初始文件名,那么只能用Windows通用文件 对话框打开这个文件。

| <u></u> |
|---------|
| _       |
|         |
|         |
|         |
|         |
|         |
|         |
|         |

#### 9.4 打印

在数据分析程序中,数据打印分为同轴、分轴两种形式,程序根据当前 曲线窗口的显示模式自动选择。

分轴打印效果如下图所示,如果数据曲线超过一页,将分页输出。

注:考虑打印曲线的显示效果,建议打印方向设置为"横向"。

- 销售热线:400-060-1718 <sup>37</sup> 售后服务:027-87455183 一

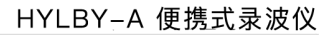

武汉华意电力科技有限公司 Wuhan Huayi Power Technology Co., Ltd.

r

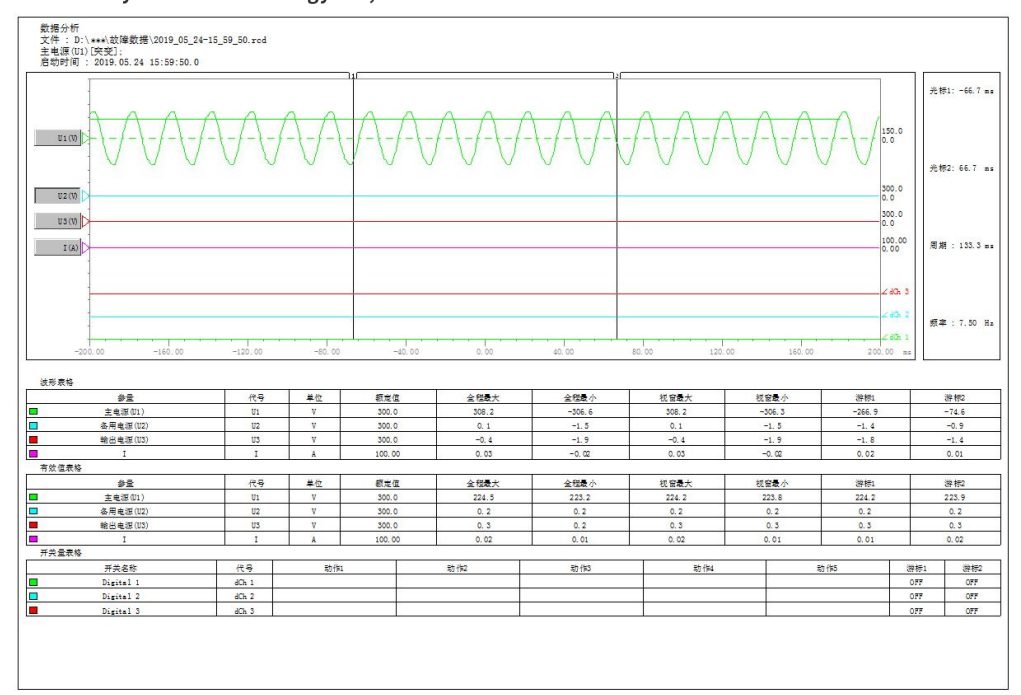

分轴曲线打印

## ELECTRICAL PRODUCTS

Provide first-class electrical measurement products

## 全国统一热线:400-060-1718

# 电力试验设备研发生产供应商

ELECTRIC TEST EQUIPMENTS R&D MANUFACTURER

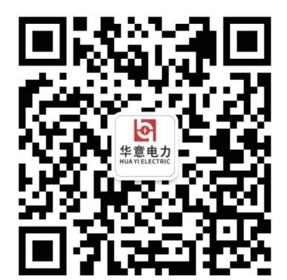

## 武汉华意电力科技有限公司 Wuhan Huayi Power Technology Co., Ltd.

と 售前: 027-87455965 售后: 027-87455183

🚯 www.wh-huayi.com

🖂 whhuayi@126.com

오 武汉市东湖新技术开发区高新四路 40 号葛洲坝(集团)太阳城工业园 11 栋

www.wh-huayi.com